# 大连职业技术学院

# 大学生就业服务平台移动端

# 操作指南

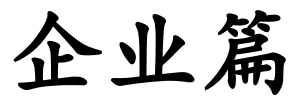

| _ |  |  |  |
|---|--|--|--|
|   |  |  |  |
|   |  |  |  |
|   |  |  |  |
|   |  |  |  |

| স   |
|-----|
| ~1~ |

| <u> </u> , | 用户登录       | 1 |
|------------|------------|---|
|            | (一)登录页面    | 1 |
|            | (二)用户注册    | 2 |
| `,         | 用人单位招聘信息维护 | 3 |
| <u> </u>   | 用人单位查看学生简历 | 4 |
| 四、         | 用人单位招聘会维护  | 4 |
| 五、         | 用人单位问卷调查   | 5 |
| 六、         | 密码重置       | 5 |

注: 使用大学生就业服务平台移动端需首先关注"大连职业技术学院 招生就业"微信公众号。

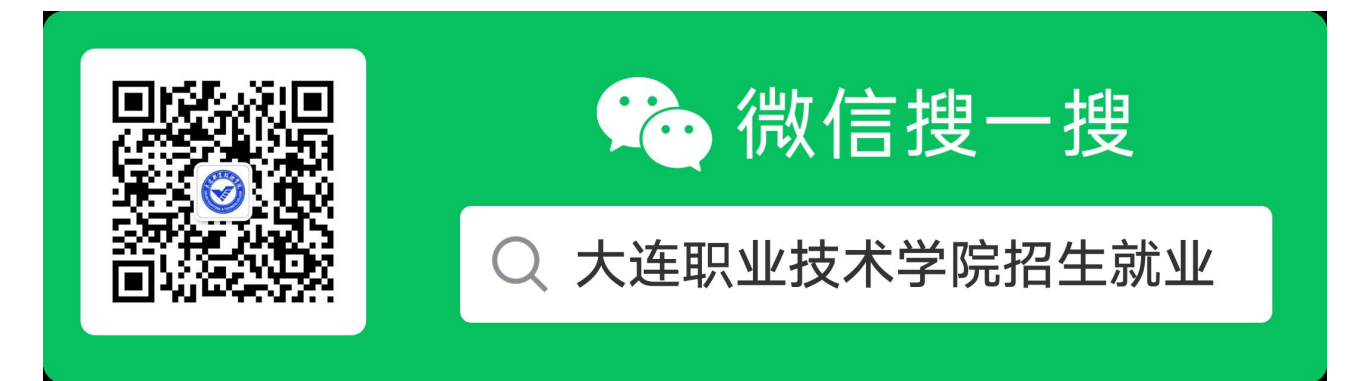

- 一、用户登录
- (一) 登录页面

点击"就业"-"就业服务"按钮进入登录页面(未注册的用人单位需进行注册)。

| 周三 15:18                                  |                                       | ×     | 大道              | 职业技术学院  |       |
|-------------------------------------------|---------------------------------------|-------|-----------------|---------|-------|
| 我校党委书记、校长杨跃权做客<br>台《职教中国》栏目<br>读示有道德有情怀的意 | 4<br>中国教育电视<br>技能人才                   |       | :               | 欢迎登录    |       |
| 学校要闻速览(2024.09.15-09.2                    | 就业服务 🖉                                | *用F   | <sup>立</sup> 类型 | 请选择     | ~     |
| 通知公告12024年大连市公开招                          | 171-0.0                               | *用序   | <sup>亡</sup> 名  | 请输入用户名  |       |
| 毕业生基层服务岗位计划人员公                            | 通知公告 🦉                                | *密    | 码               | 请输入密码   |       |
| 军训汇报  青春挺膺担当 强国复;<br>2024级新生开学典礼暨军训汇报     | 招聘信息 🖉                                | * 马金让 | 证码              | 验证码 🙎 🗨 | 2 = ? |
|                                           | ○ ○ ○ ○ ○ ○ ○ ○ ○ ○ ○ ○ ○ ○ ○ ○ ○ ○ ○ |       |                 | 登录      |       |
| · 招生 =                                    | 就业=                                   | 重置密   | 码               |         | 注册    |

## (二) 用户注册

| <     | J   | 大连职业技术学 | 生院      |    |
|-------|-----|---------|---------|----|
|       |     |         |         |    |
|       |     |         |         |    |
|       |     |         |         |    |
|       |     | 欢迎登录    |         |    |
| *用疗   | □类型 | 请选择     | ~       |    |
| *用月   | □名  | 请输入用户   | 名       |    |
| * 25  | 码   | 请输入密码   |         |    |
| * 马佥讠 | 正石马 | 验证码     | 2 = 2 = | S. |
|       |     | 登录      |         |    |
| 重置密   | 玛   |         |         | 主册 |
|       |     |         |         |    |
|       |     |         |         |    |
|       |     |         |         |    |

1.点击"用户类型"选择"企业",点击"注册"进入注册页面。

# 2. 进入"企业注册"页面,填写用人单位注册相关信息。

| ×       | 企业注册     |        | ×        | 企业注册      |        |
|---------|----------|--------|----------|-----------|--------|
| *企业名称   | 企业名称     |        | *联系人     | 联系人       |        |
| *统一社会信用 | 统一社会信用代码 |        | *固定电话    | 固定电话      |        |
| 代码      |          |        | *移动电话    | 移动电话      |        |
| *企业性质   | 请选择      | $\sim$ | 网址       | 网址        |        |
| *企业规模   | 请选择      | $\sim$ | *电子邮箱    | 电子邮箱      |        |
| *所属行业   | 请选择      | $\sim$ | *登录账号    | 受派导       |        |
| 经营范围    | 经营范围     |        | *登录密码    | 请输入登录密码   |        |
| *企业经营地址 | 请选择      | $\sim$ | *确认登录密码  | 请输入确认登录密码 |        |
| 省       |          |        | 备注       | 备注        |        |
| *市      | 请选择      | $\sim$ | 证件照 📒    | 证合一       |        |
| *区县     | 请选择      | $\sim$ | *上传图片    |           |        |
| *详细地址   | 详细地址     |        |          |           |        |
| *联系人    | 联系人      |        | <b>运</b> |           |        |
| *固定电话   | 固定电话     |        |          |           |        |
| *移动电话   | 移动电话     |        | *引进部门    | 请选择       | $\sim$ |
| 网址      | 网址       |        |          | 注册        |        |

# 二、用人单位招聘信息维护

用人单位登录后,点击"招聘信息发布",进入信息维护,可查询、新增招聘信息。

| ×                                | 大连职业          | 技术学院     |         |
|----------------------------------|---------------|----------|---------|
|                                  |               | B        |         |
| 企业查看简历<br><b>招聘信息</b>            | 招聘会查询         | 招聘信息友布   | 回春调查更多〉 |
| 汽车与船舶<br>2024-10-14              | 日工程学院20       | 25届毕业生招耳 | 粤会邀请函   |
| 财经商贸学<br>2024-10-13              | 院2025届毕       | 业生招聘会邀诉  | 青函      |
| <mark>智能制造学</mark><br>2024-10-13 | 院2025届毕       | 业生招聘会邀诉  | 青函      |
| 毕业生档案<br>2024-10-09              | 相关事宜          |          |         |
| 2025届毕业<br><sup>2024-09-23</sup> | <b>业生招聘活动</b> | 安排及信息简介  | ጉ       |

2024年大连市高校毕业生一次性求职补贴申请... 2024-09-18

| ×       | 企业招聘信息新增    |        |
|---------|-------------|--------|
| *招聘岗位   | 招聘岗位        |        |
| *职位类别   | 请选择         | $\sim$ |
| *性别要求   | 请选择         | $\sim$ |
| *学历要求   | 高职专科        | $\sim$ |
| *招聘人数   | 招聘人数        |        |
| *工资标准   | (元) ~ * (元) |        |
| *是否公积金  | 请选择         | $\sim$ |
| •是否五险一金 | 请选择         | $\sim$ |
| *有效期至   | 2024-10-15  |        |
| •工作地点   | 工作地点        |        |

X 招聘信息发布 ••• 招聘岗位 招聘岗位 性别要求 请选择 1 职位类别 请选择 查询 新增 编辑 招聘岗位: 11-2 \*\*\*\* + 学历要求: 审核状态: 

| 发布报   | 1時信息 | 返回 |   |
|-------|------|----|---|
| *引进部门 | 请选择  |    | v |
| 其他待遇  | 其他待遇 |    |   |
| 职位描述  | 职位描述 |    |   |
| 职位要求  | 职位要求 |    |   |
| •固定电话 | 固定电话 |    |   |
| *联系人  | 联系人  |    |   |
| *工作地点 | 工作地点 |    |   |

## 三、用人单位查看学生简历

用人单位登录后,点击"企业查看简历",企业查看已投递该企业的学生的简历。可输 入查询条件,点击查询按钮,查询学生简历卡片。

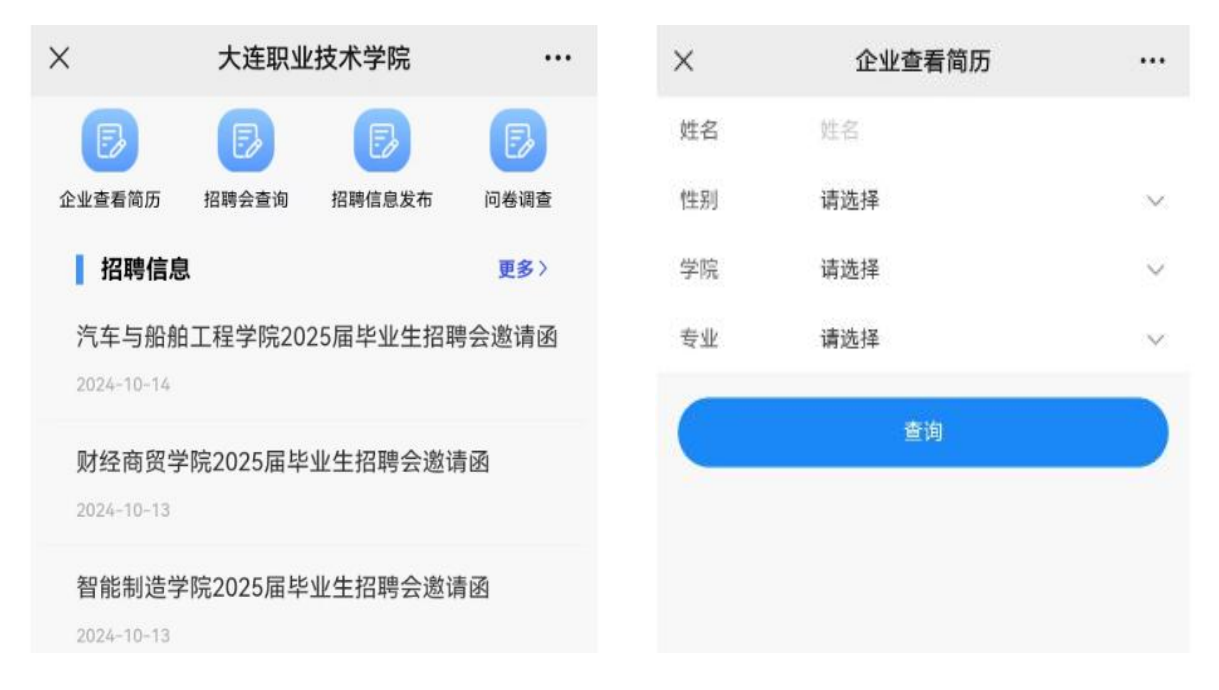

#### 四、用人单位招聘会维护

用人单位登录后,点击"招聘会查询",查询招聘会信息、报名。

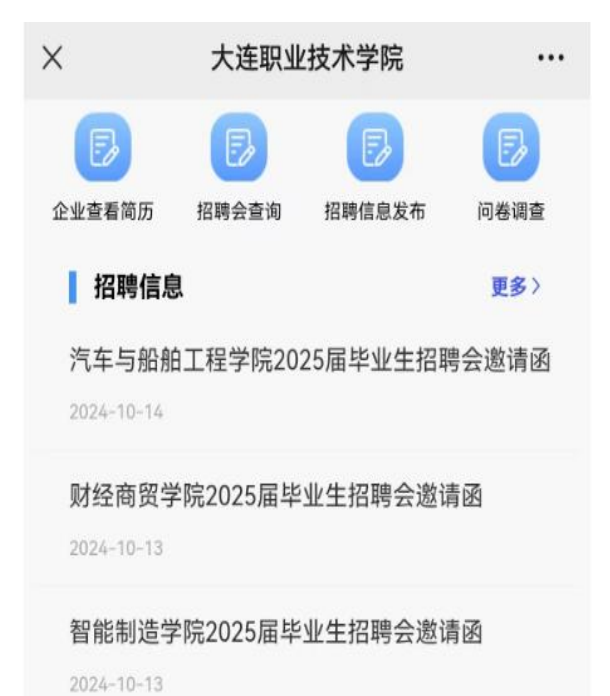

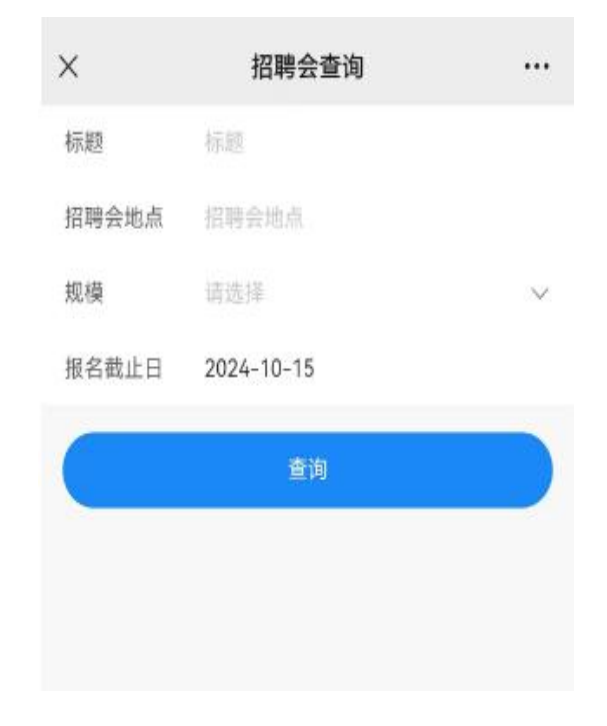

## 五、用人单位问卷调查

用人单位登录后,点击"问卷调查",填写问卷调查。

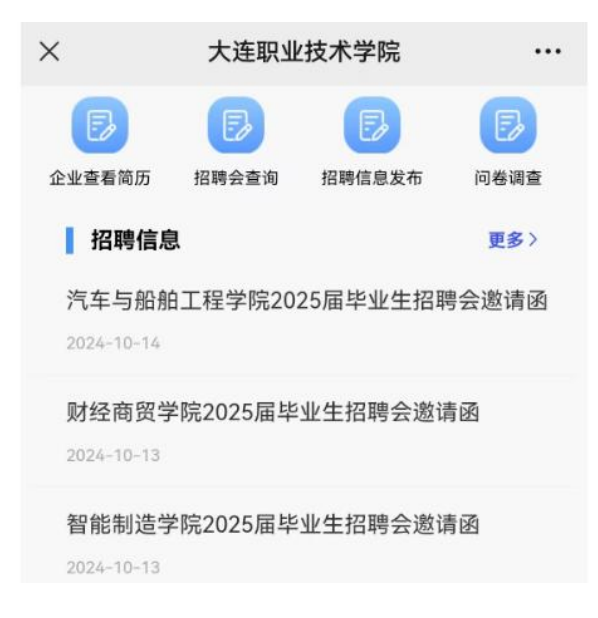

#### 六、密码重置

用人单位进入登录界面后,点击"重置密码",即可设置新密码。

|       | 大连职业技术学院                          |                                                                         | ×                                                                                        |                                                                                                    | 企业重置密码                                                                                          |                                                                                                    |
|-------|-----------------------------------|-------------------------------------------------------------------------|------------------------------------------------------------------------------------------|----------------------------------------------------------------------------------------------------|-------------------------------------------------------------------------------------------------|----------------------------------------------------------------------------------------------------|
|       |                                   |                                                                         |                                                                                          |                                                                                                    |                                                                                                 |                                                                                                    |
|       |                                   |                                                                         |                                                                                          |                                                                                                    |                                                                                                 |                                                                                                    |
|       |                                   |                                                                         |                                                                                          |                                                                                                    |                                                                                                 |                                                                                                    |
|       |                                   |                                                                         |                                                                                          |                                                                                                    |                                                                                                 |                                                                                                    |
|       | 次迎登录                              |                                                                         |                                                                                          |                                                                                                    |                                                                                                 |                                                                                                    |
| *用户类型 | 请选择                               | ~                                                                       |                                                                                          |                                                                                                    | 重置密码                                                                                            |                                                                                                    |
| *用户名  | 请输入用户名                            |                                                                         |                                                                                          | *信用代码                                                                                                    | 信用代码                                                                                            |                                                                                                    |
| *密码   | 请输入密码                             |                                                                         |                                                                                          | * 5 11 5 37                                                                                                    | たい、 ロ 33                                                                                        |                                                                                                    |
| *验证码  | 验证码 🙎 电                           | 2 = ?                                                                   |                                                                                          | ~ 正址石亦                                                                                                    | 正立石林                                                                                            |                                                                                                    |
|       | 容录                                |                                                                         |                                                                                          |                                                                                                    | 重置密码                                                                                            |                                                                                                    |
| 重置密码  |                                   | 注册                                                                      |                                                                                          |                                                                                                    |                                                                                                 |                                                                                                    |
|       |                                   |                                                                         |                                                                                          |                                                                                                    |                                                                                                 |                                                                                                    |
|       | * 用户类型<br>* 用户名<br>* 密 码<br>* 验证码 | 大连职业技术学院   次迎登录   *用户类型 请选择   *用户名 请输入用户名   *密码 请输入密码   *密码 支示   *盛磁 登录 | 大连职业技术学院 ・・・   広次迎登录   * 用户类型 请选择    *用户名 请输入用户名   * 部码 谚输入密码   * 診证码 验证码 ② ② ② ⑤ ③   登录 | 大连职业技术学院 ・・・・   次迎登录   * 用户类型 请选择 ~   * 用户名 请输入图户名   * 密码 请输入密码   * 密码 访输入密码   * 验证码 验证码 ② ④ ② ⑤ ③ ③   登录   重整報 法册 | 大连职业技术学院 ・・・   次迎登录   * 用户类型 请选择 ~   * 前命入密码   * 市印名 请输入密码   * 珍证码 论证码 论 ② ● ② ● ③ ③   登录   重整報 | 大连职业技术学院 ··· 全业重置电码   次迎告录 ··· 全业重置电码   * 用户类型 请选择  ··· ··· ···   * 用户名 请输入用户名 ··· ··· ···   ··· ··· ··· ···   ··· ··· ··· ··· ···   ··· ··· ··· ··· ···   ··· ··· ··· ··· ···   ··· ··· ··· ··· ···   ··· ··· ··· ··· ···   ··· ··· ··· ··· ··· ···   ··· ··· ··· ··· ··· ··· ··· ··· ··· ··· ··· ··· ··· ··· ··· ··· ··· ··· ··· ··· ··· ··· ··· ··· ··· ··· ··· ··· ··· ··· ··· ··· ··· ··· ··· ··· ··· ··· ··· ··· ··· ··· ··· ··· ··· |